# Анализ методом "щелчка" или... тыка? В продолжение темы

Александр Курилов ("Инженерный консалтинг", Москва)

mail@e-consul.ru

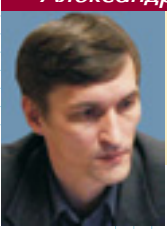

Курилов Александр Викторович окончил Челябинский политехнический институт по специальности "Двигатели летательных аппаратов" в 1987 г. Работал инженером-конструктором, занимался внедрением современных технологий проектирования в качестве начальника отдела САПР. В настоящее время – ведущий специалист компании "Инженерный консалтинг".

Статья *CAD*-эксперта *Joe Greco* ("Испытание щелчками", *Observer* 

#2/2003), посвященная сравнению эффективности интерфейсов четырех популярных MCAD-систем, уже обсуждалась на страницах журнала (#3/2003). Хочу внести в это дело и свою лепту. Не обладая широкими познаниями Joe Greco, могу сравнивать только две из них – Solid Works 2003 и Pro/E Wildfire. При этом я попытаюсь помимо количественной составляющей вопроса оценить еще и его качественную сторону. Для этого давайте вернемся к обсуждению тестовых задач, предложенных гном Greco. Принцип подсчета шагов остается неизменным: любой щелчок мышью, выбор элемента геометрии, двойной щелчок или нажатие клавиши (включая Enter) – считаются как один шаг.

# Задача №1

Оптимальный путь построения геометрии средствами *Pro/E Wildfire* за 19 шагов указан Дмитрием Мотовиловым из компании *PTS* (#3/2003).

Проанализировав построения, выполненные Joe Greco в Solid Works 2003 и в Pro/E Wildfire, я заметил странную избирательность в его подходах при задании размеров. Для задания одних размеров он использует мышь, а для других – нет. В практической работе чаще всего радиус скругления имеет либо целое значение, либо кратное 0.5 мм – другие встречаются крайне редко. Поэтому для операции скругления в большей степени подходит способ задания размера с помощью мыши. Принимая это во внимание, при построении я задавал все размеры с помощью мыши, в результате чего для решения первой задачи в Pro/E Wildfire потребовалось лишь **11** шагов (рис. 1).

Если в Solid Works 2003 построить скругление с приведенными на рис. 1 размерами, то задавать требуемое положение трех промежуточных точек при помощи мыши будет очень сложно (рис. 2). Регулирование шага для настройки данного параметра в системе не предусмотрено, поэтому потребуются дополнительные манипуляции мышью или ввод точного значения с помощью клавиатуры, что приведет к увеличению шагов. Кроме того, повторить результат в 10 шагов при вводе значений пяти радиусов у меня не получилось (для этого необходимо 11 шагов). На решение данной задачи в

Solid Works 2003 мне потребовался 21 шаг, а не 20.

Отметим также несколько промахов Joe Greco, вызванных слабым знанием интерфейса Pro/EWildfire. Выбор функций и опций из контекстного меню производится одним нажатием кнопки мыши, тогда как он во всех примерах засчитывает два шага. Использование заранее настроенных templates (моделей шаблонов) приводит к различиям в количестве требуемых действий. Поэтому на создание эскиза г-н *Greco* затратил больше шагов. К тому же ему потребовались дополнительные манипуляции для ориентации модели в графическом окне. Учтем эти факты при решении следующих задач.

### Задача №2

Для решения данной задачи средствами *Pro/ E Wildfire* необходимо определить правильный алгоритм построения. Алгоритм, предложенный *Joe Greco*, неоптимален, поскольку "заточен" под *SolidWorks*. Я предлагаю другой.

Выбираем функцию *Extrude Tool* (1 шаг); переходим в *Sketch mode* (1); выбираем функцию *Rectangle* (1); рисуем прямоугольник (2). Всего

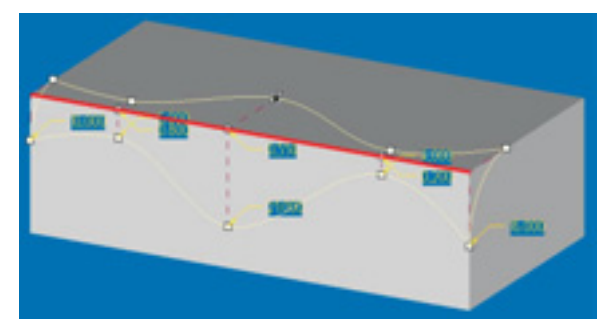

Puc. 1. Решение тестовой задачи №1 в Pro/E Wildfire

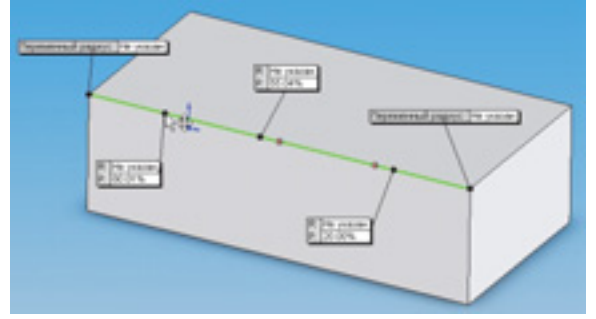

Puc. 2. Решение тестовой задачи №1 в SolidWorks 2003

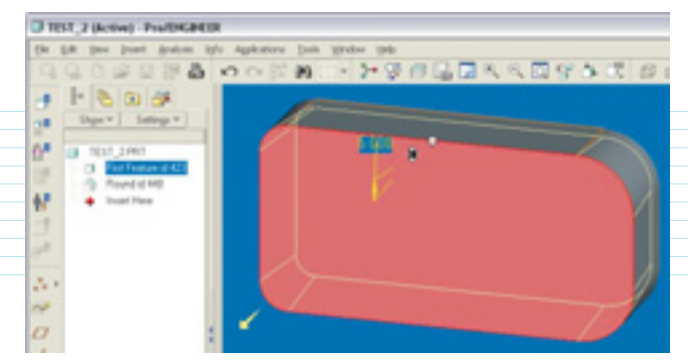

Puc. 3. Решение тестовой задачи №2 в Pro/E Wildfire

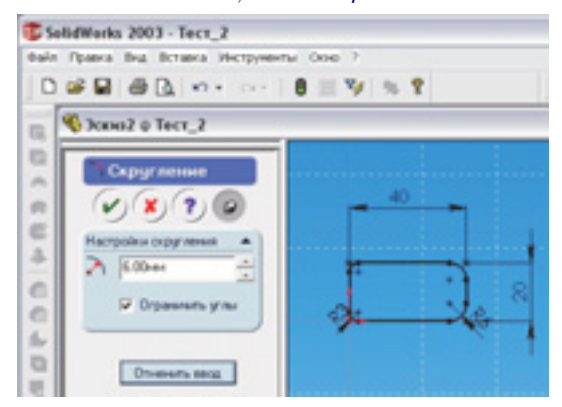

Puc. 4. Решение тестовой задачи №2 в SolidWorks 2003

на построение эскиза потрачено 5 шагов.

Для выбора размеров прямоугольника нажимаем комбинацию клавиш Ctrl+Alt+A (1 шаг); выбираем функцию Modify the values... (1); вводим требуемые значения размеров (3); выходим из *Sketch mode* (1). На редактирование и выход из эскиза затрачено 6 шагов.

Программа сама ориентирует построенный эскиз наилучшим образом, и нам остается только задать параметр глубины операции *Extrude*. Применим динамический способ задания размера (1 шаг); нажимаем OK (1). Операция выполнена за 2 шага.

Модель снова автоматически ориентируется в графическом окне, поэтому дополнительных манипуляций не требуется. Применим 3D-функцию *Round Tool* для создания четырех скруглений (1 шаг). Задаем первую кромку (1); удерживая нажатой клавишу *Ctrl*, задаем вторую кромку (1); мышью задаем общий размер скругления (1); повторяем последовательность для двух других кромок (3); нажимаем *OK* (1). Всего затрачено 8 шагов.

Выбираем функцию Draft (1 шаг); выбираем боковую поверхность (1); в контекстном меню выбираем опцию Draft Hinges (1); задаем плоскость (рис. 3), определяющую draft hinge в операции (1); мышью задаем величину уклона и его направление (1); нажимаем OK (1). Операция выполнена за 6 шагов.

Выбираем функцию *Round Tool* (1 шаг); выбираем ребро (1); с помощью мыши задаем размер

скругления требуемого радиуса (1); нажимаем ОК (1). На построение скругления требуется 4 шага.

Строим оболочку: выбираем функцию Shell (1 шаг); задаем удаляемую поверхность (1); с помощью мыши задаем толщину стенки (1); нажимаем ОК (1). Для создания оболочки потребовалось 4 шага.

Итак, при правильном планировании построения (что возможно только при хорошем знании инструментария *Pro/E Wildfire*) для решения тестовой задачи потребовалось **35** шагов.

Решение задачи в Solid Works 2003 выполнялось в соответствии с комментариями вице-президента компании COLLA Иво Липсте. Первые два замечания действительно сокращают количество шагов, но третье замечание оказалось неверным – для активизации операции Extrude потребовалось обязательно выйти из Sketch mode (рис. 4). Экономия составляет всего 2 шага, а общее количество – **35** шагов.

В результате получаются идентичные модели, но алгоритмы и результаты построений – разные.

Так как г-н *Greco*, автор первых двух тестов, предложил придумывать новые задачи, я выполнил следующие тесты.

## Задача №3 – скругление углов

Вернемся к построению простейшей геометрии – скруглим грани по трем различным схемам, приведенным на рис. 5.

#### 1 Решение задачи по первой схеме

Выбираем функцию Round Tool (1 шаг); выбираем первую грань (1); задаем требуемый размер радиуса (1); удерживая нажатой клавишу Ctrl, выбираем оставшиеся три грани (3), что позволяет включить выбранные грани в один набор и задать для них один общий размер радиуса (рис. 6); нажимаем OK (1). Итого на решение задачи в Pro/E Wildfire требуется 7 шагов.

Последовательность действий в Solid Works 2003 следующая: выбираем функцию Fillet (1 шаг); вводим значение (1); выбираем три видимые грани (3); вращаем модель (1); выбираем четвертую грань (1); нажимаем OK (1). Итого 8 шагов.

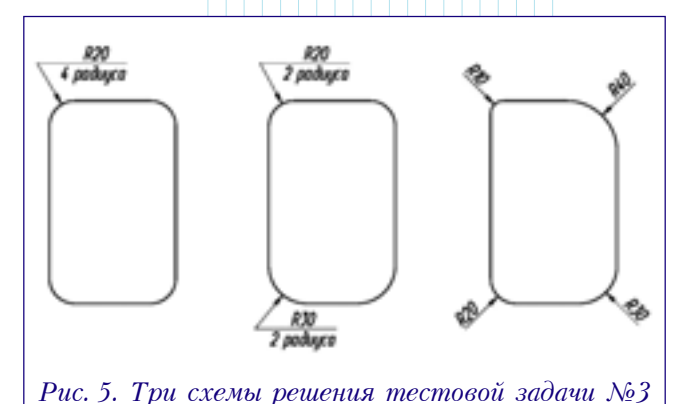

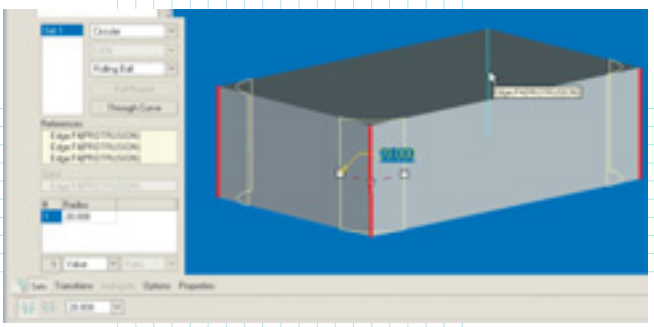

Рис. 6. Решение задачи №3 по первой схеме в Pro/E Wildfire

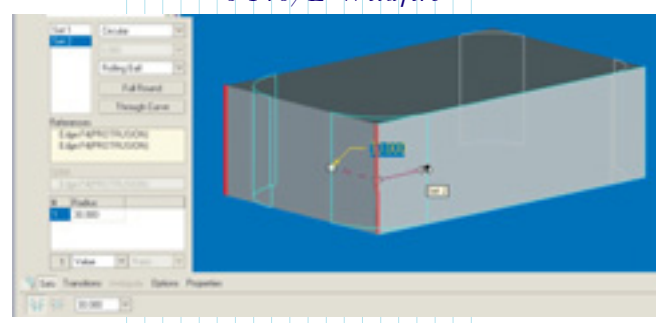

Рис. 7. Решение задачи №3 по второй схеме в Pro/E Wildfire

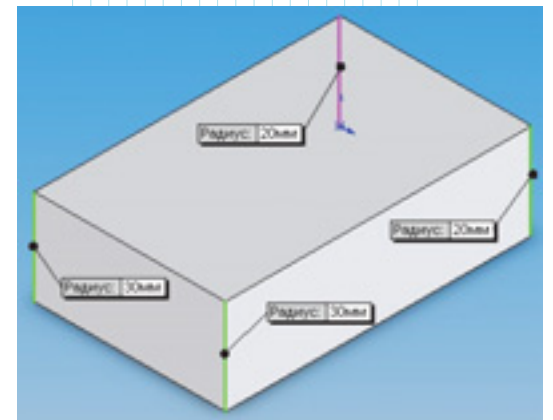

Puc. 8. Решение задачи №3 по второй схеме в SolidWorks 2003

# 2 Решение задачи по второй схеме

Выбираем функцию Round Tool (1 шаг); выбираем первую грань (1); задаем требуемый размер радиуса (1); удерживая нажатой клавишу Ctrl, выбираем вторую грань – включаем её в первый набор (1). Выбираем третью грань – создаем второй набор (1); задаем требуемый размер радиуса (1); удерживая нажатой клавишу Ctrl, выбираем четвертую грань – включаем её во второй набор (1); нажимаем OK (1). Построение в Pro/E Wildfire выполняется за 8 шагов (рис. 7).

При аналогичном построении в Solid-Works 2003: выбираем функцию Fillet (1 шаг); вводим значение (1); выбираем опцию Multiple radius fillet (1); выбираем две грани (2); вводим значение второго радиуса (1); выбираем третью грань (1); поворачиваем модель (1); выбираем четвертую грань (1); нажимаем OK (1). Всего потребовалось 10 шагов.

Отметим, что при этом проявилась любопытная особенность Solid Works 2003. Использование опции Multiple radius fillet приводит к тому, что для каждой грани система добавляет свой размер (рис. 8). Это – явное упущение разработчиков, им бы надо было внимательнее ознакомиться с реализацией данной функции в других системах. При этом Solid Works не позволяет выбрать скрытую геометрию, и приходится поворачивать модель в графическом окне.

### В Решение задачи по третьей схеме

По аналогии с предыдущим примером: выполняем одну операцию скругления, в ней последовательно создаем четыре набора и для каждого набора определяем размер радиуса. На выполнение данной задачи в *Pro/E Wildfire* требуется **10** шагов.

Последовательность построений в Solid-Works 2003 такова: выбираем функцию Fillet (1 шаг); вводим значение (1); выбираем опцию Multiple radius fillet (1); выбираем первую грань (1). Вводим следующее значение (1); выбираем вторую грань (1); вводим следующее значение (2); выбираем третью грань (1); поворачиваем модель (1); вводим следующее значение (2); выбираем четвертую грань (1); нажимаем OK (1). Итого – 14 шагов.

### Задача №4 – редактирование

Рассмотрим задачи, связанные с редактированием уже построенной геометрии. Зачастую именно это занимает большую часть процесса проектирования детали. Сравним производительность систем при модифицировании моделей из задачи №3: уменьшим все радиусы скруглений на 5 мм.

# **П** Редактирование модели, построенной по первой схеме

Используя дерево построения и контекстное меню, войдем в режим определения операции скругления *Edit Definition* (1 шаг); уменьшаем размер радиуса с помощью мыши (1); нажимаем кнопку *OK* (1). На редактирование размеров в *Pro/E Wildfire* потребовалось **3** шага.

В Solid Works 2003 выполняем аналогичные действия: входим в режим определения операции (1 шаг); вводим новый размер (1); нажимаем *OK* (1). Всего **3** шага.

# 2 Редактирование модели, построенной по второй схеме

Войдем в режим определения операции скругления *Edit Definition* (1 шаг); с помощью мыши уменьшим размер радиуса для первого набора (1); на модели выберем второй набор (1); уменьшим размер радиуса (1); нажимаем кнопку *OK* (1). Для редактирования размеров в *Pro/E Wildfire* потребовалось 5 шагов.

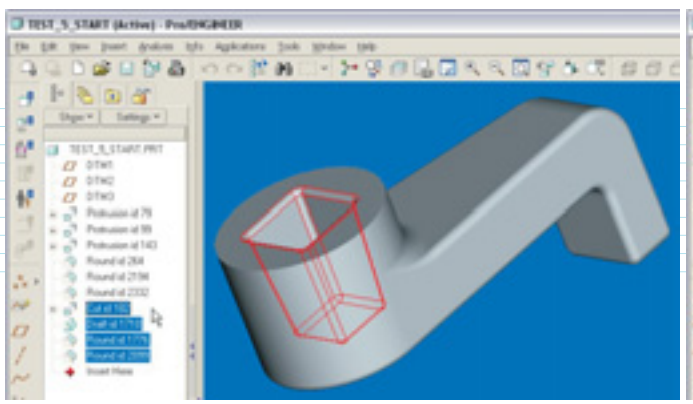

Рис. 9. Модель для тестовой задачи №5

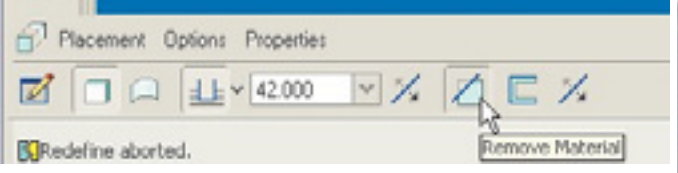

Рис. 10. Интерфейс создания операции

Некорректная реализация размерной схемы в Solid Works 2003 приведет к увеличению количества шагов при редактировании размеров. Сделаем двойной щелчок по геометрии скругления (1 шаг); двойной щелчок по первому размеру (1); введем новое значение (2); повторяем действия для остальных размеров (9); вызываем функцию Rebuild (1). Всего потребовалось 14 шагов. Если скругление выполнено за две операции, то на редактирование размеров потребуется всего 6 шагов.

# **2** Редактирование модели, построенной по третьей схеме

На редактирование четырех размеров в Pro/EWildfire потребовалось 9 шагов, а в Solid-Works 2003 – 14 шагов.

# Задача №5 – изменение геометрии

Данная задача позволяет оценить возможности двух систем при кардинальном перестроении модели. Рассмотрим модель, в которой необходимо заменить операцию выреза *Cut id 182* на операцию вытягивания *Extrude*, сохранив при этом все последующие построения, уклон и два скругления (рис. 9).

Для решения задачи в *Pro/E Wildfire* воспользуемся функцией *Edit Definition* (1 шаг), при этом активизируется интерфейс создания операции (рис. 10). Меняем направление создания конструктивного элемента (1 шаг); отключаем опцию *Remove Material* (1 шаг); нажимаем *OK* (1 шаг). Итого потребовалось 4 шага (рис. 11).

Выполним данную задачу в Solid Works 2003 (рис. 12): удаляем операцию Cut-Extrude1 (2 шага); выбираем Эскиз2 (1 шаг); выполняем Extrude (6); заново делаем первое скругление (9) и второе скругление (4). Всего требуется 22 шага.

Эффективное решение данной задачи в Рго/Е

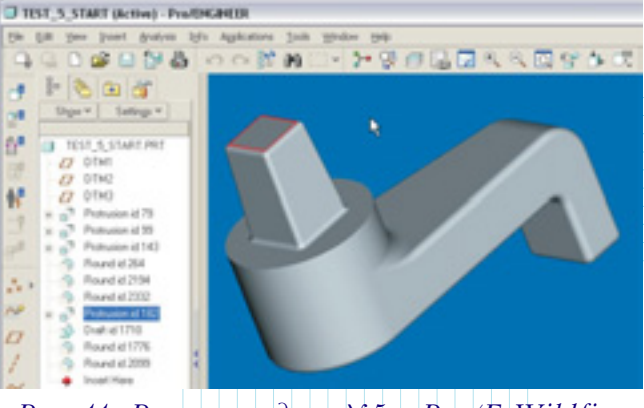

Puc. 11. Решение задачи №5 в Pro/E Wildfire

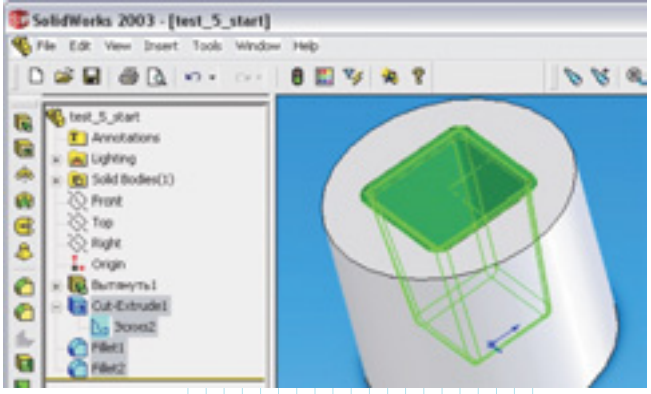

Рис. 12. Решение задачи №5 в SolidWorks 2003

Wildfire получено благодаря последним изменениям его интерфейса, а вот SolidWorks 2003 пока не обладает подобными возможностями. Более того, у этого пакета нет эффективных механизмов редактирования связей родственных элементов "предок/потомок", что и привело к удалению всей зависимой геометрии в ходе редактирования модели.

Для наглядности поместим все результаты в сводную таблицу.

|                               | Pro/E<br>Wildfire | SolidWorks<br>2003 |
|-------------------------------|-------------------|--------------------|
| Задача №1                     |                   |                    |
| <ul> <li>Joe Greco</li> </ul> | 23                | 20                 |
| • эксперты                    | 19                | 20                 |
| • автор                       | 11                | 21                 |
| Задача №2                     |                   |                    |
| <ul> <li>Joe Greco</li> </ul> | 60                | 37                 |
| • эксперты                    | 40                | 34                 |
| • автор                       | 35                | 35                 |
| Новые тесты                   |                   |                    |
| Задача №3                     |                   |                    |
| • схема 1                     | 7                 | 8                  |
| • схема 2                     | 8                 | 10                 |
| • схема З                     | 10                | 14                 |
| Задача №4                     |                   |                    |
| • схема 1                     | 3                 | 3                  |
| • схема 2                     | 5                 | 14 (6)             |
| • схема З                     | 9                 | 14                 |
| Задача №5                     | 4                 | 22                 |
|                               |                   |                    |

По результатам тестирования хорошо видно превосходство интерфейса *Pro/E Wildfire* над интерфейсом *SolidWorks 2003*. Поэтому выводы *Joe Greco* о лидерстве *SolidWorks* можно и нужно оспорить.

Отметим, что целью сравнения интерфейсов *Pro/E Wildfire* и *SolidWorks 2003* являлась оценка этих двух систем при выполнении популяр-

## Комментирует Иво Липсте (COLLA, Ltd.):

По поводу **задачи №1**. Согласен, что возможность задания величины скруглений с помощью мыши – удобная функция. Однако в условиях задачи нигде не оговорено, что размеры обязательно должны быть кратны 0.5 мм – это допущение автора данной статьи. Я еще раз перечитал материал *Joe Greco*. Размеры мышью он задавал только во второй задаче, где *Pro/E Wildfire* по результатам теста отстал от ближайшего конкурента на 16 шагов. При этом г-н *Greco* специально отметил, что "если какое-то значение... не может быть задано при помощи мыши... то для ввода этого значения понадобятся дополнительные шаги".

Я также продолжаю настаивать, что для ввода значений пяти радиусов в *Solid Works* достаточно 10 шагов. Для этого всего лишь следует воспользоваться соответствующим окном в левой части экрана.

Комментируя задачу No3, хотел бы отметить следующие моменты. Рассматривая методику, предложенную Александром для решения задач в Pro/E Wildfüre, я не мог не обратить внимания на некоторую некорректность в подсчетах. Так, он пишет: "удерживая нажатой клавишу Ctrl, выбираем оставшиеся три грани (3 шага)". В соответствии с принципами подсчета количества шагов (любой щелчок мышью, выбор элемента геометрии, двойной щелчок или нажатие клавиши считаются как один шаг), нажатие Ctrl также должно засчитываться как шаг. Соответственно это увеличит количество шагов для решения задачи в Pro/E Wildfire по первой схеме до 8 шагов, а по второй схеме – до 10 шагов.

Теперь о решении этой задачи в *SolidWorks*. Утверждение, что система не в состоянии выбирать скрытую геометрию, не соответствует действительности. ных способов проектирования, применяемых в повседневной работе. Возможно, некий читатель обнаружит, что навыки работы автора в системе Solid Works – недостаточные, и что это как-то повлияло на результаты тестов. Свои замечания предлагаю направлять в адрес редакции журнала или прямо на мой *e-mail*.

Просто в настройках должен быть включен режим *Hidden Lines Visible* (многие пользователи используют этот режим как основной). Поэтому поворот модели в данном случае – лишний шаг. Непонятно также, почему для ввода значений радиуса в первом и втором вариантах задачи автору требовался один шаг, а в третьем варианте – два. С учетом этих замечаний получаются следующие результаты решения этой задачи в *SolidWorks*: по первой схеме – 7 шагов, по второй схеме – 9, по третьей – 11.

Для меня также остались неясными причины, по которым автор утверждает, что работа функции *Multiple radius fillet* – это "явное упущение разработчиков".

В задаче №4, как и в задаче №1, на результатах снова начинают сказываться различия в способах задания величины скруглений. В Pro/E они задаются при помощи мыши, а в SolidWorks – при помощи численных значений.

Задача №5 особо привлекла мое внимание. Автор нашел хороший пример, наглядно иллюстрирующий замечание *Joe Greco* о том, что для любой из тестируемых систем существуют классы задач, в которых они будут лидировать. Этого, собственно, никто и не отрицает.

С чем я согласиться никак не могу, так это с обобщающей фразой Александра о превосходстве интерфейса *Pro/E Wildfire* над интерфейсом *SolidWorks 2003*. Корректнее всё же говорить о превосходстве той или иной системы в конкретном тесте при конкретных условиях. К примеру, стоит лишь поставить условия, не допускающие ввода значений при помощи мыши (а это не такой уж редкий случай), и результаты будут совершенно иными.

#### НОВОСТИ 🔶 СОБЫТИЯ 🔶 КОММЕНТАРИИ

### **Трилогия:** Windows, Windows Reloaded и Windows Revolution. Спрашивайте на DVD © **Тестеры "гоняют"** SP2 Release Candidate 1 должна выйти из стен редмондских лабораторий после поя

В середине марта тестеры продуктов Microsoft получили в свое распоряжение Windows XP Release Candidate 1 Service Pack 2. Второй набор заплаток для самой популярной ОС от Microsoft должен выйти в свет во II кв. этого года. Правда, на этот раз одними патчами дело не обойдется. Компания намерена добавить в Internet Explorer возможность блокирования окошек pop-up, а также ввести в ОС утилиту Windows Security Center, которая позволит в одном месте управлять настоойками безопасности всех компонентов системы.

#### Windows XP Reloaded

Новая версия всеми любимой ОС с примечательным названием *Windows XP Reloaded* (видимо, навеянным "Матрицей", – впрочем, оно, конечно, может еще поменяться) должна выйти из стен редмондских лабораторий после появления *SP2* для *XP*, но до выхода суперновой *Longhorn*. Компания *Microsoft* вполне официально подтвердила существование этого проекта, хотя подробностей пока нет. Компания утверждает, что *XP Reloaded* не станет для *XP* тем, чем стала *Special Edition* для *Windows* 98 – эдакой промежуточной версией. Однако сторонние аналитики полагают, что так оно и случится. Исследователи из *Gartner* вообще полагают, что *Longhorn* не появится ранее 2007 г., т. к. *Microsoft* всегда опаздывала. А в нынешней ситуации медлить и оставлять на рынке ниши нельзя – потенциальные и реальные клиенты могут просто не дождаться и перейти на *Linux*. Довольно много американских компаний не устанавливают *Windows XP*, надеясь "перепрыгнуть" через неё прямо на *Longhorn*.